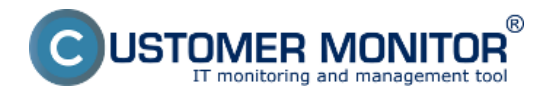

Signalizácia výpadku počítača zo strany CM servera umožňuje zistiť nekomunikujúci počítač alebo chybnú internetovú linku. Je založená na komunikácii iniciovanej zo strany C-Monitor klienta, ktorý kontaktuje CM Server každých 15sec cca 80bajtovým paketom. Od posledného takéhoto kontaktu sa vždy na Serveri CM počíta čas. Ak čas prekročí interval zadaný pre vyhodnotenie straty spojenia, okamžite sa spätne (voliteľne) pinguje verejná IP adresa k danému počítaču pre zistenie či vypadol len jednotlivý počítač alebo celá internetová linka. Následne sa ihneď generujú chybové hlásenia z CM Servera.

Preskočiť na Spôsoby signalizácie porúch výpadkov online spojenia

## Nastavenie sledovania výpadkov online spojenia

Samotné nastavenie sa realizuje po prihlásení do CM portálu, nastavenie sa realizuje na každý PC či server osobitne. Otvorte Admin zónu, kde v ľavom menu kliknite na položku "Počítače"

| CD                | ESK 1                     |      | Admin za  | óna CM            | IT monitoring         | CDESK                       |                 |                                |               |                                 | Slovensky Kredit                   | Manual Op                             | nätor. Meno C                       | operátora | iv.     |
|-------------------|---------------------------|------|-----------|-------------------|-----------------------|-----------------------------|-----------------|--------------------------------|---------------|---------------------------------|------------------------------------|---------------------------------------|-------------------------------------|-----------|---------|
| 10                | Havné menu 🔍 C            | 9    | Pod       | titače            |                       |                             |                 |                                |               |                                 |                                    |                                       |                                     |           |         |
| Okristené         | 😵 Zakaznici - nastavenia  | Spo  | telnost - | lese              | Po Do                 | dital & eooo                | Poudix.Email    |                                | Operátor      |                                 | HTada!                             |                                       |                                     |           |         |
| 2.                | 😲 Podłada 3.              | Uee  | tracia    |                   | - 01                  | 5                           | Len zapož       | ilané PC                       |               |                                 |                                    |                                       |                                     |           | -       |
| Herek menu        | 🔛 Audit SW a evidencia HW | Zoas | am počita | čov [ aobrazent   | i 1 polažka z celk    | ového počtu 2632 )          | Editoral ocno   | čené                           | Odinši        | alovat" C-Monito                | r z označených                     | 20                                    | azal označen                        | né        |         |
| 85<br>Postiwiteko |                           | x    | н         | CM-ID<br>počitača | Meno počitač<br>sieti | a v Umiestnenie<br>počitača | Positivate?     | Spoločnosť                     | Aktuäley stav | Registrăcia<br>počitača v<br>CM | Licencia CM                        | PosiL<br>odoslaný<br>email do<br>Cill | PosL<br>online<br>spojeste<br>s CII |           |         |
|                   |                           | в    | 7334      | SEAMD62           | HPERSEP               | prenoany BA                 | Pavol Palikavič | SEAL IT<br>Services,<br>8.7.0. | Funkčný       | 23.09.2011                      | Operator (Premium)<br>(MS Windows) | 7. Mar<br>2012<br>17:00:41            | 7. Mar<br>2012 P<br>17:25:26        | rehfad 0  | ldtevaf |

Obrázek: Vyhľadanie PC pre nastavenie kontroly online stavu

Po vyhľadaní konkrétneho počítača, či servera ho dajte editovať a kliknite na záložku Online spojenie

Predvolene je funkcia oznamovania výpadkov vypnutá, preto ju musíte zapnúť zmenou položky "Upozorňovať na výpadky" na "Áno".

|                  | ESK                       | Admin zóna CM IT monitoring CDESK Slovensky Kredit Manual Operátor: Meno Operátora V                                    |
|------------------|---------------------------|----------------------------------------------------------------------------------------------------|
| ~6               | Hlavné menu 🔹             | 🔋 Počítače                                                                                                    |
| i-T<br>Oblibeni  | 24 Zákazníci – nastavonia | Spololeost Podital & Positiv.Email Operator                                                                             |
|                  | Delibula                  | Licencia • OS Len zapoličané PC                                                                                         |
|                  | V Pocarce                 |                                                                                                    |
| Havné menu       | Audit SW a evidencia HW   | 👔 Počitač SEANB02 (HP6930P) Odinštalovať C-Monitor Zmazať počitač 🍝                                                     |
| හ                |                           | Všeobecné nastavenia Ontre spojenie Vyhodnocovanie zón Vzdiałený prístup SMS kontakty pre Watches Nastavenia C-Monitora |
| Používatelia     |                           | Interval HTTP komunikácie Ukožiť Prehľad 🌖                                                                              |
| 8                |                           | Krädky intens v pracovnom režime 5 sek)                                                                                 |
| 8                |                           | Krähley interv. v khudovom režime 15 ock (min. 15 ock)                                                                  |
| CMOS             |                           | DM9 interval [86]                                                                                                    |
| 18               |                           | Díhý interval je na prenos väčšleho množstva údajov, napríklad online stav počítača.                                    |
| Admin.           |                           | Itorandizuania an vinative excienta                                                                                     |
| nästroje         |                           | Updemovance an appendix                                                                                                 |
| С                |                           | Personal na reporting taken beterdover                                                                                  |
| C-Montor         |                           | Upcommenie opakoveť každých h5 min (0 = pošle se iba raz pri ktriku poruchy)                                            |
| ident.           |                           | Preddiovať interval 2x 📝 🐽 24 hod (il = vypnutil)                                                                       |
| 2                |                           | Trvatie výpadku, po ktorom sa B min                                                                                     |
| Komunikácia      |                           |                                                                                                    |
|                  |                           | Notifikáciu posielať na adresy                                                                                          |
| - <u>1</u>       |                           | Pridelemi technik, ktorý nemá blokované emaliv pre tohto zákoznika, dostáva emali automaticky                           |
| Externé          |                           |                                                                                                    |
|                  |                           | Časové blokovanie generovania poruchy výpadku spojenia:                                                                 |
| Archiv           |                           | Pridať čas biokovania                                                                                                   |
| ti)<br>Parametre |                           | Upozorňovať na výpadky cez SMS Ne 💌                                                                                     |

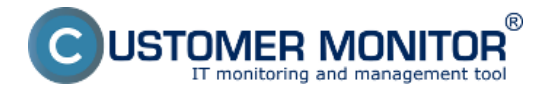

#### Obrázek: Zapnutie upozorňovania na výpadky

Po tejto zmene nastavte testovanie dostupnosti linky podľa poslednej zistenej IP adresy, z ktorej bol server dostupný. Môžete nastaviť aj inú pevnú IP adresu, z ktorej je server dostupný, alebo testovanie dostupnosti linky úplne vypnúť.

| Upozorňovanie na výpadky spoje                         | ia                                                         |   |
|--------------------------------------------------------|------------------------------------------------------------|---|
| Upozorňovať na výpadky                                 | Áno 🔻                                                      |   |
| Testovať dostupnosť linky                              | Posledná zistená verejná IP                                | - |
| Upozornenie opakovať každých<br>Predlžovať interval 2x | Posledná zistená verejná IP<br>Iná IP adresa<br>Netestovať |   |
| Trvanie výpadku, po ktorom sa<br>spustí notifikácia    | 3 min                                                      |   |

Obrázek: Nastavenie testovania dostupnosti internetovej linky

Ďalej nastavíte interval opakovania notifikácie výpadkov, teda ako často sa bude posielať email, resp. SMS počas trvania výpadku online spojenia s CM Serverom. Ak nastavíte 0, oznámenie sa pošle iba jeden krát. Máte možnosť nastaviť interval predĺžiť 2x a v tomto prípade aj maximálny časový interval.

| Upozorňovanie na výpadky spojen                     | ia                                               |
|-----------------------------------------------------|--------------------------------------------------|
| Upozorňovať na výpadky                              | Áno 👻                                            |
| Testovať dostupnosť linky                           | Posledná zistená verejná IP 🔹                    |
| Upozornenie opakovať každých                        | 15 min (0 = pošle sa iba raz pri vzniku poruchy) |
| Predlžovať interval 2x                              | do 24 hod (0 = vypnuté)                          |
| Trvanie výpadku, po ktorom sa<br>spustí notifikácia | 3 min                                            |
|                                                     |                                                  |
| Notifikáciu posielať na adresy                      |                                                  |
|                                                     |                                                  |

Pridelený technik, ktorý nemá blokované emaily pre tohto zákazníka, dostáva email automaticky

#### Obrázek: Nastavenie opakovania oznámení

Ďalej nastavte po akom čase výpadku online spojenia sa notifikácia spustí (pre servery je vhodný interval cca 3-5 minút, rátame s občasnými reštartami a pod.)

Štandardne sa emaily a SMS posielajú pridelenému operátorovi, no existuje možnosť pridať aj iné emailové adresy, napr. lokálnym IT pracovníkom a pod. Adresu vpíšeme do textového poľa

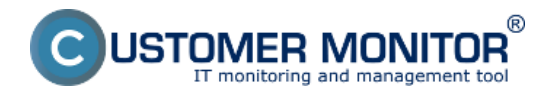

Voliteľnou možnosťou je nastavenie času blokovania zasielania oznámení ako je napr. cez víkendy, v časoch plánovanej údržby a pod.

| Časové blokovanie generovania poruchy výpadku spojenia: |                           |                                    |  |  |  |  |  |  |  |
|---------------------------------------------------------|---------------------------|------------------------------------|--|--|--|--|--|--|--|
| Nový čas blokovania                                     | od 00:00 do 00:00 V dňoch | Pon Dúto DStr DŠtv DPia DSob Ned 🗕 |  |  |  |  |  |  |  |
| Pridať čas blok                                         | ovania                    |                                    |  |  |  |  |  |  |  |

Obrázek: Zvolenie času blokovania oznámení

Poslednou možnosťou je zapnutie, alebo vypnutie zasielania SMS správ, ktoré sa pri začatí výpadku a aj jeho skončení budú posielať na zvolené telefónne čísla. Email sa posiela automaticky, posielanie SMS správ je nutné zapnúť. Posielanie SMS je veľmi vhodné pre serveri a dôležité pracovné stanice, ktoré musia byť dostupné nonstop. Operátor má tak možnosť okamžite pri výpadku a zaslaní oznámenia reagovať. Po kliknutí na "Pridať SMS kontakt" sa otvorí dialóg na zadanie mena kontaktu a taktiež telefónneho čísla, ktoré musíme zadať v medzinárodnom tvare, a teda napr. +421905123456

| Operátori, ktorým budú posielané upozornenia o výpadku spojenia cez SMS:                                     |                |
|----------------------------------------------------------------------------------------------------|----------------|
| Pavol (+421905123456)                                                                                        |                |
|                                                                                                    | ia:            |
| Dařšie SMS kontakty, na ktoré budů posielané upozornenia o výpadku spojen                                    |                |
| Dařšie SMS kontakty, na ktoré budů posielané upozornenia o výpadku spojen Nový kontakt                       | Tel. čislo 📃 🗕 |
| Dařšie SMS kontakty, na ktoré budů posielané upozornenia o výpadku spojen<br>Nový kontakt Pridať SMS kontakt | Tel. číslo 📃 🗕 |

Obrázek: Pridanie SMS kontaktu

# Spôsoby signalizácie porúch výpadkov online spojenia

Ak počítač stratí online spojenie, stav sa objaví v poruchách, operátorovi je poslaný email, prípadne aj SMS, ak je posielanie SMS zapnuté. Podľa zaslaného emailu / poruchy viete rozpoznať, či sa stratilo spojenie celej internetovej linky, alebo len konkrétneho PC. Pokiaľ vypadlo spojenie iba na PC, hodnota poruchy je "Computer connectivity lost"

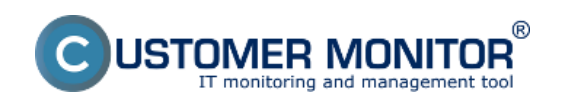

#### Signalizácia výpadkov spojenia zo strany CM servera Publikováno z Customer Monitor

(https://www.customermonitor.cz)

| CD         | ESK                     | Adr     | min zón    | a CI     | I IT monitoring          | CDESK                 |         |                               |                                         |                    | Stevens                  | ly Kredit   | Manual Openitor Men | o Operátora 🗸 | /      |
|------------|-------------------------|---------|------------|----------|--------------------------|-----------------------|---------|-------------------------------|-----------------------------------------|--------------------|--------------------------|-------------|---------------------|---------------|--------|
| 10         | Upozomenia C            | 8       | Poru       | chy      |                          | _                     |         |                               |                                         |                    |                          |             |                     |               | ?      |
| Osfizieni  | × Paruchy               | Spotode | nost in    | al       | Politel &<br>Uniestronie | 6830 Poul             | ivatef  | Operáto                       |                                         | Тур                |                          | _           |                     |               | _      |
| 1          | 💣 Història porúch       | 2 Dette | cký alarm  | Alarea   | v<br>Varevanie – Ber c   | heley 🗌 Herieffrequer | a Vista | ·                             | a accurate                              |                    | 10                       | edaf        |                     |               |        |
| Upocomenia | 😨 Poruchy na počílačoch |         |            |          |                          |                       |         |                               |                                         |                    |                          |             |                     |               | -      |
| - 265      |                         | SEANB1  | IS - ELITE | 80066930 | - Pavol Paškevič : Z     | oznam poruchových     | stavov  | (zobrazená 1 peložka          | 1                                       |                    |                          |             | Potendië camade     | në poruchy    |        |
| Zobrazonia |                         | х       | - 1d       | Úroveň   | Treasie poruchy          | Popin peruchy         |         | Vyhodastenà<br>hodasta        | Referenčsà<br>hodnota úrovne<br>poruchy | CBI-ID<br>počitača | Meno počitača v<br>sleti | Positivated | Spoločnosť          |               |        |
| G.         |                         | 8 1     | 13525485   | •        | 3m 16e                   | Online applemie       | 0       | Computer<br>connectivity lost | Last connection:<br>28.05.2012 10.51:21 | SEAME 15           | ELITEBOOKEESE            | Pavol       | SEAL IT Services    |               | Detail |
| Aplikačná  |                         |         |            |          |                          |                       |         |                               |                                         |                    |                          |             |                     |               |        |

Obrázek: Výpadok spojenia s PC bez výpadku int. linky

Rovnako príde aj email pri začatí poruchy a aj po jej skončení. V emaile po obnove spojenia vidíte aj uptime PC, a teda vieme určiť, či bol PC reštartovaný aj bez ďalšieho watchu.

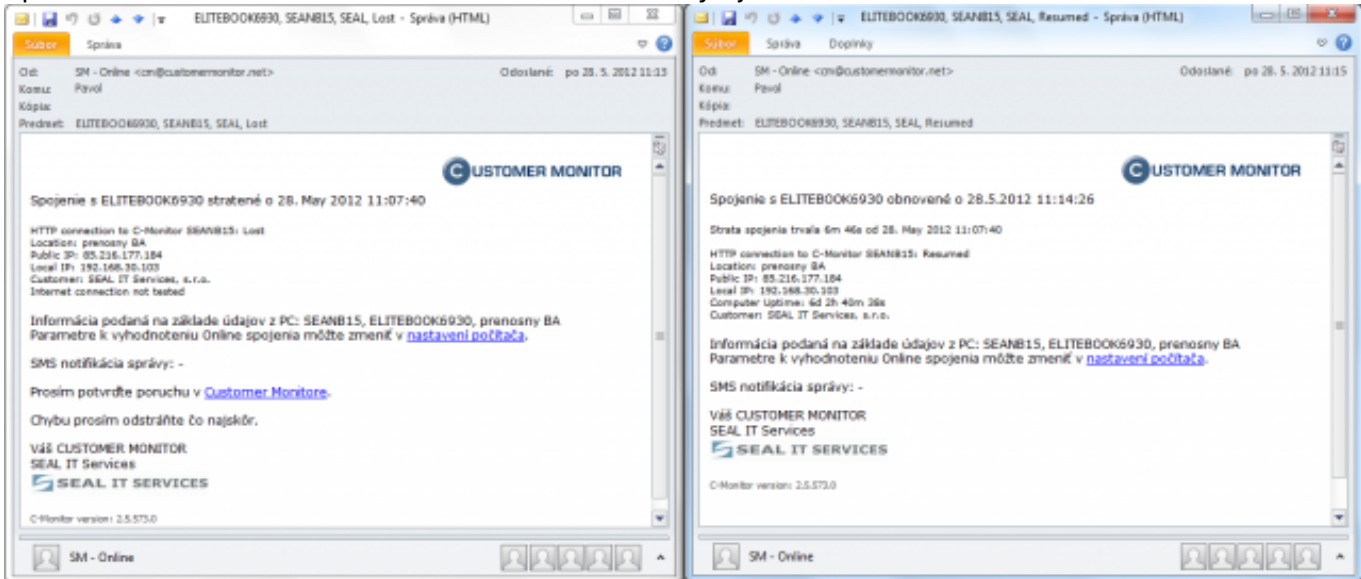

Obrázek: Emailové hlásenie po strate a obnovení spojenia

Ak ste nastavili aj sledovanie dostupnosti internetovej linky, stav v poruche bude vyhodnotený ako strata buď poslednej známej IP adresy internetovej linky, alebo ak sme zadali vlastnú adresu, tak to bude strata ručne zadanej IP adresy spojenia

| CD                | ESK                     | Admin zóna CM IT monitoring                                                                                                    | CDESK                                        |                                  |                                                                       |                    | Slovensky                | Kredit Manua   | Operator: Meno-Operatori   | <i>•</i> ~ |
|-------------------|-------------------------|----------------------------------------------------------------------------------------------------|----------------------------------------------|----------------------------------|-----------------------------------------------------------------------|--------------------|--------------------------|----------------|----------------------------|------------|
| 10                | Upozomenia 6            | 8 Poruchy                                                                                                    | -                                            |                                  |                                                                       |                    |                          |                |                            | ?          |
| Collinea          | × Pauchy                | Spolodnesť sast Paditad & 0230                                                                                                    | Poublvater Openator                          | \rp                              |                                                                       |                    |                          |                |                            | _          |
| 1                 | 👩 Història ponich       | The state of the state of the s | - Redefinerané 🖉 Rickované 🗍 Čakajúra na vez | runatia                          |                                                                       | HEadar             |                          |                |                            |            |
| Uporamenia        | 📮 Paruchy na počilačoch | SEANDIS - ELITEDOOK0000 - Pavol Palikovič : Zozna                                                                                                    | en parachových stavov (zobrazená † položka ) |                                  |                                                                       |                    |                          |                | Potendit' comačané poruchy |            |
| (Ó)<br>Zebraceria |                         | X • Id Üroveň Trvanie poruchy Po                                                                                                    | spin poruchy                                 | Vyhodnotená<br>hodnota           | Referenčná<br>hodnota úrovne<br>poruchy                               | CBI-ID<br>počítača | Meno počitača v<br>sieti | Positivatel    | Spoločnosť                 |            |
|                   |                         | 🗄 13828808 🕒 8+ 24 🗠                                                                                                    | Ora.audanta                                  | Interned Tools<br>85.210.177.104 | Ping paster tos<br>180%. Last<br>annexation<br>28.05.2012<br>11.13.28 | DEALER 18          | BLITEROCKERS             | Pavet Painevil | SIEAL IT BRIVING \$10.     | Detail     |

Obrázek: Výpadok spojenia PC s výpadkom int. linky

Rovnako príde aj email pri začatí poruchy a aj po jej skončení. V emaile po obnove spojenia vidíte aj uptime PC, a teda vieme určiť, či bol PC reštartovaný

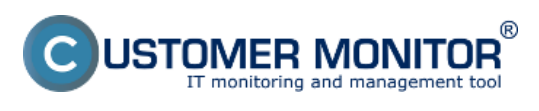

Signalizácia výpadkov spojenia zo strany CM servera Publikováno z Customer Monitor

(https://www.customermonitor.cz)

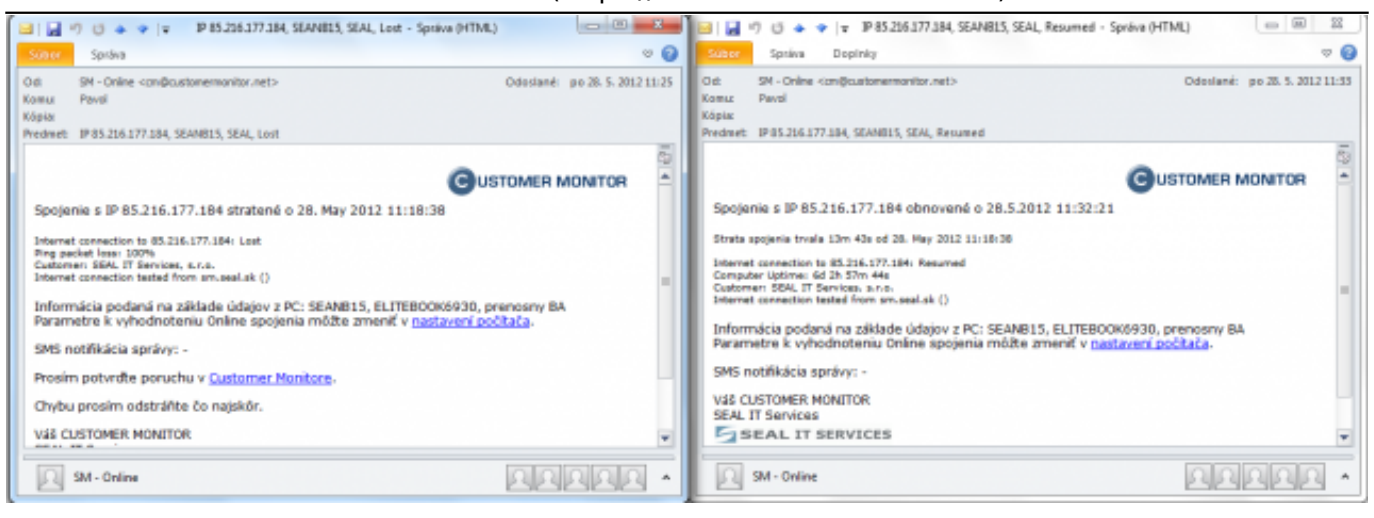

Obrázek: Emailové hlásenie po strate a obnovení int.linky

# Tip: Zamedzenie hlásení o výpadku online komunikácie z každého počítača samostatne pri výpadku internetového pripojenia

Ak máte sledovaných viac serverov / počítačov z jedného pripojenia a nechcete, aby vám chodili hlásenia z každého PC samostatne v prípade výpadku linky, aktivujte pre <u>každý</u> počítač sledovanie výpadku spojenia na základe pingu na IP adresu pripojenia. (**Testovanie dostupnosti linky** - <u>viz</u> <u>vyššie v tomto článku</u>). Po tomto nastavení CM Server už oznámi výpadok linky len z jedného počítača (niekedy dvoch). Subject emailu o výpadku spojenia bude samozrejme začínať s IP adresou pripojenia.

#### Date: 5.2.2012External Links:

Nastavenie sledovania štartu/reštartu PC [1]Obrázky:

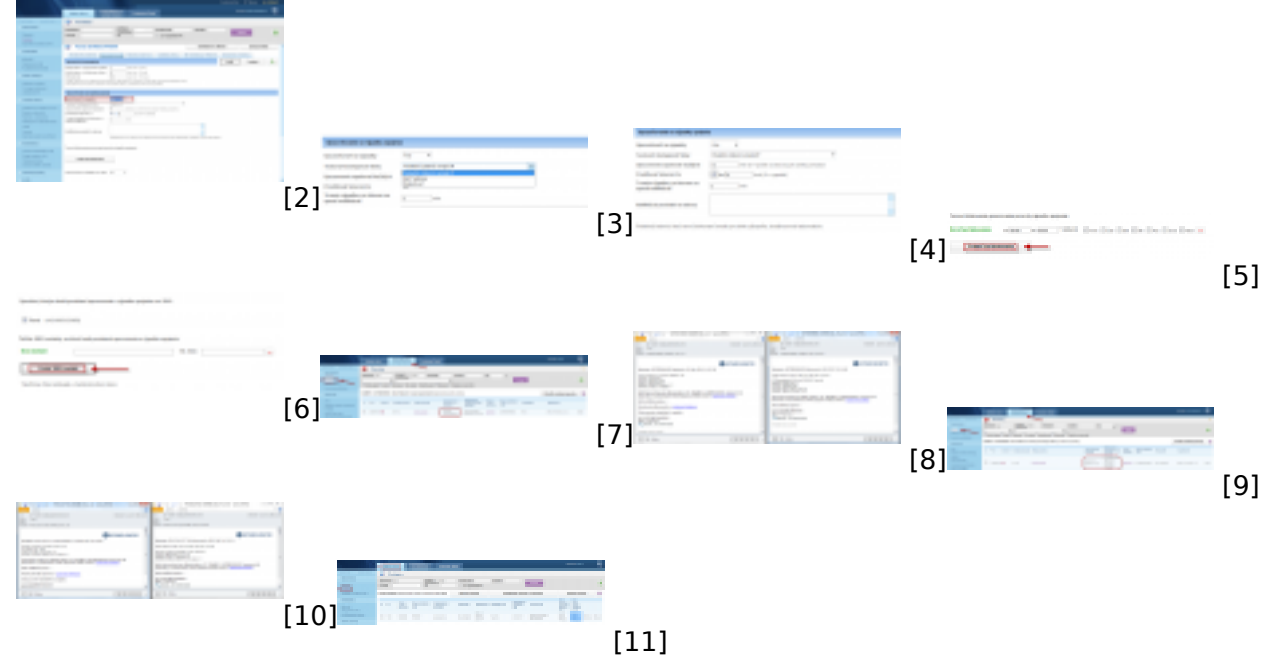

#### Odkazy

- [1] https://www.customermonitor.cz/ako-funguje-cm/monitoring/restart-pocitaca
- [2] https://www.customermonitor.cz/sites/default/files/Zapnutie\_upozornovania\_vypadkov\_linky.png
- [3] https://www.customermonitor.cz/sites/default/files/03.png
- [4] https://www.customermonitor.cz/sites/default/files/04.png
- [5] https://www.customermonitor.cz/sites/default/files/05.png
- [6] https://www.customermonitor.cz/sites/default/files/07.png

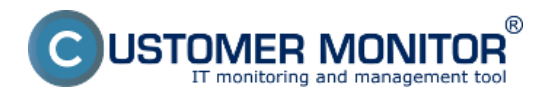

### Signalizácia výpadkov spojenia zo strany CM servera

Publikováno z Customer Monitor (https://www.customermonitor.cz)

[7] https://www.customermonitor.cz/sites/default/files/online1.png [8] https://www.customermonitor.cz/sites/default/files/mail1.png

[9] https://www.customermonitor.cz/sites/default/files/online2.png

[10] https://www.customermonitor.cz/sites/default/files/mail2.png

[11] https://www.customermonitor.cz/sites/default/files/01\_2.png